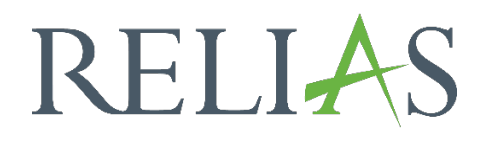

# Lernimpulsfragen Verwaltung als Administrator\*in

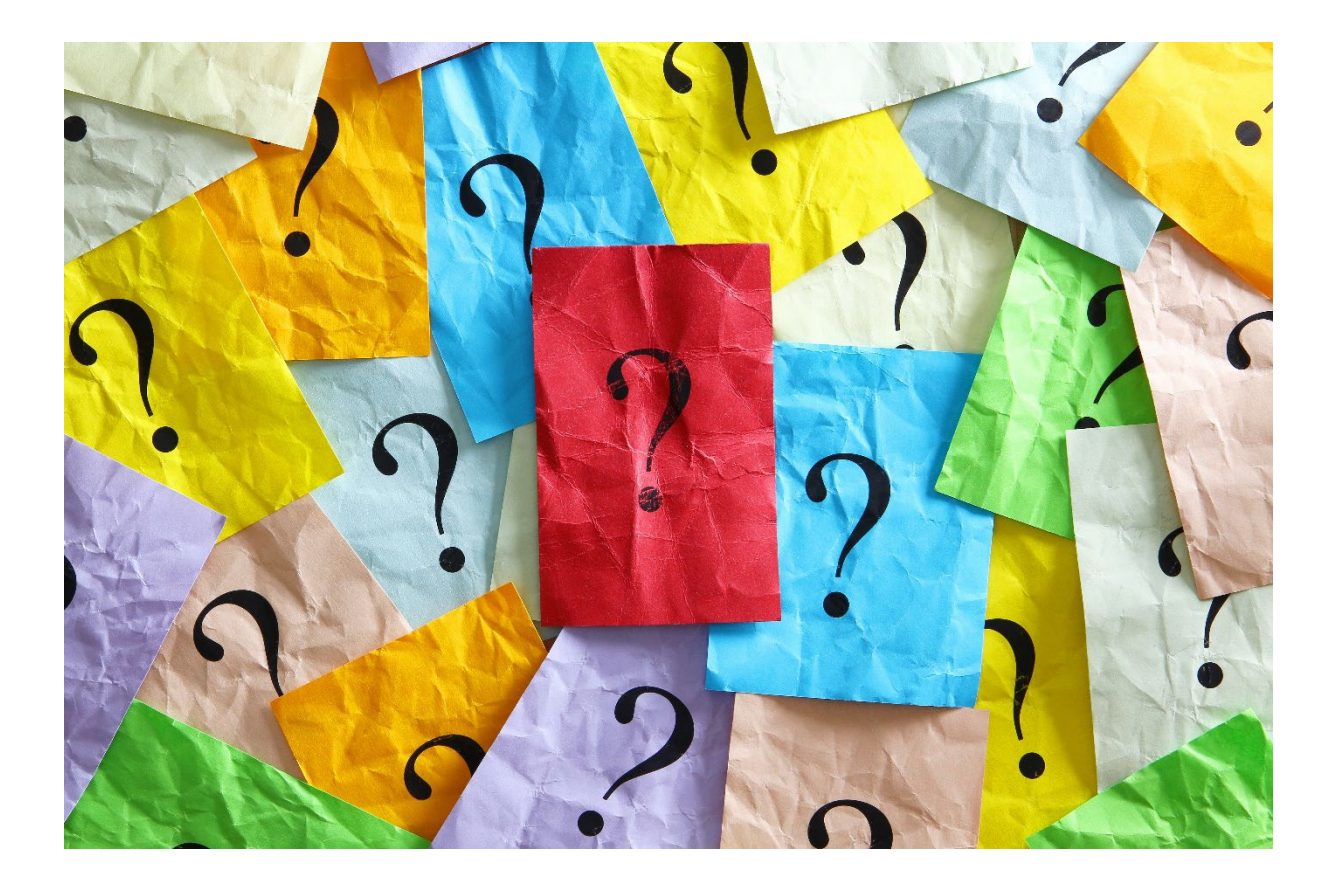

## Verwaltung der Lernimpulsfragen

Administrator\*innen haben die Möglichkeit Lernimpulsfragen auf Organisationsebene oder für jedes einzelne Modul ein- oder auszuschalten.

Administrator\*innen können die Fragen einsehen, welche nach Abschluss eines Moduls an die Lernenden versendet werden.

### Lernimpulse für einzelne Module deaktivieren

Wählen Sie die Menüpunkte "Bildung"  $\rightarrow$  "Module"  $\rightarrow$  "Lernimpulse verwalten" aus. In der nun angezeigten Maske können Administrator\*innen ihre Kursliste nach folgenden Kriterien filtern (siehe Abbildung 1):.

- Enthält Lernimpulse (aktiviert)
- Enthält Lernimpulse (deaktiviert)
- Enthält keine Lernimpulse

| RELIAS                          |          | RE        | ELIAS                                                                                                    |   |               |                 |                  |
|---------------------------------|----------|-----------|----------------------------------------------------------------------------------------------------|---|---------------|-----------------|------------------|
| BERSICHT                        |          | LERN      | IMPULSE VERWALTEN                                                                                             |   |               | Suchen          | ٩                |
| 🕽 Überblick                     |          | Filtern r | aach Alle Zertifikate v Genehmigt v                                                                           |   |               | +               | Filter × Löscher |
| SUNGEN                          |          |           | Lerninpuls Opti •                                                                                             |   |               | 4 404           |                  |
| Bildung                         | ^        |           | Titel                                                                                                    |   | Genehmigt (1) | Lernimpulse     | Angemeldet (1)   |
| hrpläne                         | <u> </u> |           | Ablaufe mithilfe von Nachfrageprognosen und Kapazitatsmanagement optimieren<br>REL-DE-VDRSS_OPER_45_A05_BS_DE | Û | ~             | Nicht verfügbar | 0                |
| dule                            |          |           | Aktionsbündnis - Kurs Aktion saubere Hände<br>REL-DE-0-26279-V2                                               |   | ~             | ~               | 1                |
| lodulliste                      |          |           | Aktionsbündinis - Kurs Aktion saubere Hände (ohne Audio)<br>REL-DE-0-26279-OA-V2                              |   | ~             | ~               | 1                |
| ter zur Modulsuche              |          |           | Aktives Zuhören am Arbeitsplatz<br>REL-DE-VDRSS_ACM_14_A02_BS_DE                                              |   | ~             | Nicht verfügbar | 0                |
| esttragen Katalog               | l        |           | Aktuelle Entwicklungen in der Pflege - Was macht der Medizinische Dienst?<br>REL-DE-0-42940                   | 1 | ~             | ~               | 0                |
| valuationsvorlagen              | _        |           | Allgemeines Gleich-Behandlungs-Gesetz (Leichte Sprache)<br>REL-DE-0-57012                                     | 0 | ~             | ~               | 0                |
| ernimpulse verwalten            | _        |           | Als Manager strategisch denken<br>REL-DE-VDRSS_AST_01_A01_BS_DE                                               | Ð | ~             | Nicht verfügbar | 0                |
| ursaktualisierungen             |          |           | Als Tearmitglied effektiv handeln<br>REL-DE-VDRSS_ATM_02_A01_BS_DE                                            |   | ~             | Nicht verfügbar | 0                |
| ortbildungen                    |          |           | Als Vorgesetzter effektiv Mitarbeiter führen und delegieren<br>REL-DE-VDRSS_AMG_02_A01_BS_DE                  | ٢ | ~             | Nicht verfügbar | 0                |
| astdozent*innen                 |          |           | Alternative Lösungen für ein Problem definieren<br>REL-DE-VDRSS_APD_15_A02_BS_DE                              |   | ~             | Nicht verfügbar | 0                |
| htlinien &<br>rfahrensanweisung |          |           | Änderungen dauerhaft wirksam machen<br>REL-DE-VDRSS APD 18 A03 BS DE                                          | 0 | ~             | Nicht verfügbar | 0                |

Abbildung 1 – Einsicht aller Module mit Lernimpulsen

Um Lernimpulsfragen für ein einzelnes Modul zu deaktivieren, wählen Sie die Checkbox des entsprechenden Moduls aus und klicken Sie auf "deaktivieren" (siehe Abbildung 2).

| ERNI     | IPULSE VERWALTEN                                                                |   |               | Suchen                   | ٩                |
|----------|---------------------------------------------------------------------------------|---|---------------|--------------------------|------------------|
| ltern na | ch Alle Zettfikate   Genehmigt  F  Enthält Lemimp                               |   |               |                          | ⊩ Filter × Lösch |
|          | Aktivieren Deaktivieren                                                         |   |               | 1-10                     | 00 von 202 < >   |
|          | The                                                                             |   | Genehmigt (1) | Lernimpulse<br>aktiviert | Angemeldet (     |
| V        | Aktionsbünchsis - Kurs Aktion saubere Hände<br>REL-DE-0-26279-V2                |   | ~             | ~                        | 0                |
|          | Aklionsbündnis - Kurs Aklion saubere Hände (ohne Audio)<br>REL-DE-0-26279-OA-V2 |   | ~             | ~                        | 1                |
|          | Aktuelle Entwicklungen in der Pflege - Pflegekammern<br>REL-DE-Ø-26217-V2       | i | ~             | ~                        | 0                |
|          |                                                                                 |   |               |                          |                  |

Abbildung 2 - Modulauswahl

### Lernimpulse für alle Module deaktivieren

Gehen Sie unter "Einstellungen"  $\rightarrow$  "Seiteneigenschaften"  $\rightarrow$  "Einstellungen" und entfernen Sie das Häkchen bei "Lernimpulse aktivieren" (siehe Abbildung 3). Speichern Sie anschließend Ihre Änderungen (siehe Abbildung 4).

| RELIAS                                        | RELIAS                                                                                                    | ⊜ (\$ |
|-----------------------------------------------|----------------------------------------------------------------------------------------------------|-------|
| ÜBERSICHT                                     | WEITERE PORTALEINSTELLUNGEN                                                                                                    | ]     |
| 💷 Überblick                                   | Google Analytics Tracker ID Abmelde-URL ()                                                                                                    |       |
| LÖSUNGEN                                      | Systemanforderungsprüfung bei der Anmeldung ausblenden<br>♂ Lemende können das Passwort seibstätindig zurücksetzen                                                                                                    |       |
| 🍨 Bildung                                     | Eigenstandige Registrierung für Nützer'n erlauben     Mundische Devährerung von Inerneden, die das Kundigungsstatum überschritten haben     De Eitsuben, dass Passwotter durch den Nützeringen all kundische Uregenaliste I anderenden zureichen Zumerschein ummenden und nach Meximanden zureichen Auflichenen.     De Eitsuben, dass Passwotter durch den Nützeringen anderenden und nach Meximanden zureichen zureich |       |
| VERWALTEN                                     | Zudaster, uas sin in kenningen vin cenparegenscharen au alle angenebleen benenden asminen (bese Einsteinung vinsching verwenden um neur verwendung solori weber beakweren)     Tammanglisten kölveren     Sichere Passuöter verlangen                                                                                                    |       |
| 🚉 Nutzer*in                                   | <ul> <li>✓ Lemimpulse aktivieren</li> <li>✓ Lemenden Zugnff auf die Reilas Learning Mobil App erlauben</li> </ul>                                                                                                    |       |
| 🔇 Berichte                                    | Ankündigungen für Ihre Anmeldeseite                                                                                                    |       |
| 🔅 Einstellungen                               | <                                                                                                    |       |
| Seiteneigenschaften                           | Soll den Lernenden die Einsicht Ihrer<br>Prüfungsergebnisse erlaubt werden? *                                                                                                    |       |
| Einstellungen                                 | Immer die richtigen Antworten anzeigen                                                                                                    |       |
| SAML - Einstellungen<br>"Einmalige Anmeldung" | Ignorieren der Standardeinstellungen um Lernende für einen Online-Kurs als abgeschlossen zu<br>markleren<br>G                                                                                                    |       |
| Weiterführende Links                          | Markierung' nur für Administratoren'innen oder Führungskräfte erlaubt                                                                                                    |       |
| Feldnamen anpassen                            | Wannung: Die Lemenden erhalten keine Aksreditierung für Online-Kurse, die durch Administratoren*innen oder<br>Führungskräfte als abgeschlossen markiert werden.                                                                                                    |       |
| Liste zugelassener IP-<br>Adressen            | Erweiterte – main-Ennnerung tur<br>Präsenzveranstallungen                                                                                                    |       |
| Portalansicht anpassen                        | Keine verlängerte Mahnung                                                                                                    |       |

Abbildung 3 – Lernimpulse deaktivieren

| Administrator*in 🕶                  | <b>≜</b> ⊕ |
|-------------------------------------|------------|
| * Erforderliche Felder Speichern Ab | brechen    |

Abbildung 4 – Änderungen speichern

#### Lernimpulsfragen einsehen

Wenn Sie wissen möchten, welche Lernimpulsfragen in einem Modul hinterlegt sind, können Sie diese über zwei Wege aufrufen:

- Gehen Sie auf "Bildung" → "Module" → "Modulliste" und klicken Sie auf den Titel des Moduls, von welchem Sie die Fragen einsehen möchten (siehe Abbildung 5).
- Gehen Sie auf "Bildung" → "Module" → "Lernimpulse verwalten" und sehen in der Zeile des Moduls und Spalte "Lernimpulse aktiviert" (siehe Abbildung 6).

| RELIAS                                                  | RELIAS                                                                                                    |             |                    | Annelore Anemone<br>Administrator*in 👻 | <b>A</b> (2) |
|---------------------------------------------------------|----------------------------------------------------------------------------------------------------|-------------|--------------------|----------------------------------------|--------------|
| <b>ÜBERSICHT</b><br>望 Überblick                         | Modulliste                                                                                                    |             |                    |                                        |              |
| LÖSUNGEN                                                | Q Suche Module                                                                                                |             |                    |                                        |              |
| P Bildung ^                                             | Filtern nach + Filter Löschen                                                                                 |             |                    |                                        | -            |
| Lehrpläne 🗸 🗸                                           | Modultyp Eigentümer                                                                                           |             | Zertifikat         |                                        |              |
| Module ^                                                | Alle Modularten 👻 Alle Kursautoren                                                                            |             | ▼ Alle Zertifikate | *                                      |              |
| Modulliste                                              | Genehmigt                                                                                                    |             |                    |                                        |              |
| Filter zur Modulsuche                                   |                                                                                                    |             |                    |                                        |              |
| Testfragen Katalog                                      | Neues Modul Module Exportieren                                                                                |             |                    |                                        |              |
| Evaluationsvorlagen                                     | Titel *                                                                                                    | Art         | Genehmigt 🗘        | Angemeldet 🗘                           |              |
| Lernimpulse verwalten                                   | Thema/Inhalt der E-Mail                                                                                       |             |                    |                                        |              |
| Kursaktualisierungen                                    | 382473                                                                                                    | Online-Kurs | ~                  | 17                                     |              |
| Veranstaltungsorte                                      | Abläufe mithilfe von Nachfrageprognosen und Kapazitätsmanagement optimieren<br>REL-DE-VDRSS_OPER_45_A05_BS_DE | Online-Kurs | ~                  | <b>∞</b> 0 <b>▲</b>                    |              |
| Gastdozent*in<br>Richtlinien &<br>Verfahrensanweisungen | Aktionsbündnis - Kurs Aktion saubere Hände<br>REL-DE-0-26279-V2                                               | Online-Kurs | ~                  | <b>6</b> 3 <b>*</b>                    |              |

Abbildung 5 – Aufrufen der Modulliste

| RELIAS                                  | R       | ELIAS                                                                                                    |   |               | Car                      | men Martin 🏻 🌲   |
|-----------------------------------------|---------|----------------------------------------------------------------------------------------------------|---|---------------|--------------------------|------------------|
| DBERSICHT                               | LERI    | NIMPULSE VERWALTEN                                                                                            |   |               | Suchen                   | ٩                |
| Überblick                               | Filtern | nach Alle Zertifikate 🔹 Genehmigt 💌                                                                           |   |               | 4                        | Filter × Löscher |
| ŌSUNGEN                                 |         | Lernimpuls Opti • Aktivieren Deaktivieren                                                                     |   |               | 1.10                     | 0 yon 434        |
| P Bildung ^                             |         | Titel                                                                                                    |   | Genehmigt (i) | Lernimpulse<br>aktiviert | Angemeldet i     |
| ehrpläne 🗸 🗸                            |         | Abläufe mithilfe von Nachfrageprognosen und Kapazitätsmanagement optimieren<br>REL-DE-VDRSS_OPER_45_A05_BS_DE | 1 | ~             | Nicht verfügbar          | 0                |
| Aodule ^                                |         | Aktionsbündnis - Kurs Aktion saubere Hande<br>REL-DE-0-26279-V2                                               | 1 | ~             | ~                        | 63               |
| Modulliste                              |         | Aktionsbündnis - Kurs Aktion saubere Hände (ohne Audio)<br>REL-DE-0-26279-0A-V2                               | 0 | ~             | ~                        | i.               |
| Filter zur Modulsuche                   |         | Aktives Zuhören am Arbeitsplatz<br>REL-DE-VDRSS ACM 14 A02 BS DE                                              | 1 | ~             | Nicht verfügbar          | 0                |
| Testfragen Katalog                      |         | Aktuelle Entwicklungen in der Pflege - Was macht der Medizinische Dienst?<br>REL-DE-0-42940                   | ٢ | ~             | ~                        | 3                |
| Evaluationsvorlagen                     |         | Allgemeines Gleichbehandlungsgesetz - Auffrischung<br>REL-DE-0-26213-V2                                       | 1 | ~             | ~                        | 1                |
| Lernimpulse verwalten                   |         | Allgemeines Gleich-Behandlungs-Gesetz (Leichte Sprache)<br>RFL JFL-0.57012                                    | ٢ | ~             | ~                        | 0                |
| Kursaktualisierungen                    |         | Als Manager strategisch denken<br>REL-DE-VDRSS AST 01 A01 BS DE                                               | 1 | ~             | Nicht verfügbar          | 0                |
| Veranstaltungsorte für<br>Fortbildungen |         | Als Tearmitglied effektiv handeln<br>DEL DE MORSS ATM 02 A04 PS DE                                            | 1 | ~             | Nicht verfügbar          | 0                |

Abbildung 6 – Aufrufen "Lernimpuls verwalten"

Wenn Sie ein Modul ausgewählt haben, für das Lernimpulsfragen verfügbar sind, klicken Sie auf den Reiter "Lernimpulse". Es erscheint eine Liste mit den sechs Fragen (siehe Abbildung 7).

| ENSCHAFTEN INHALT PRÜFUNGEN BEWERTUNG ZERTIFIKATE LERNIMPULSE FILTER DURCHSUCHEN                                                                                         |                                        |
|----------------------------------------------------------------------------------------------------|----------------------------------------|
|                                                                                                    |                                        |
|                                                                                                    | 1-6 von 6                              |
| Frage                                                                                                    | Bericht                                |
| Achten Sie beim Ausziehen der Handschuhe darauf,                                                                                                    | Single Choice:<br>Optionsschaltflächen |
| Sie dürfen im Dienst Fingernägel tragen.                                                                                                    | Single Choice:<br>Optionsschaltflachen |
| Wann müssen Sie sich bei einem Verbandwechsel zwischen der Entfernung des alten Verbandes und der Anlage des neuen Verbandes die Hande<br>desinfizieren?                 | Single Choice:<br>Optionsschaltflächen |
| Welche Indikation gilt, wenn ich meine Hände vor einer Punktion desinfiziere?                                                                                            | Single Choice:<br>Optionsschaltflächen |
| Wie lang ist die Einwirkzeit des Handedesinfektionsmittels bei einer hygienischen Handedesinfektion üblicherweise? (Abweichungen nach Herstellerangaben<br>sind möglich) | Single Choice:<br>Optionsschaltflächen |
| Wo treten bei einer hygienischen Handedesinfektion häufig Benetzungslücken auf?                                                                                          | Single Choice.                         |

Abbildung 7 – Lernimpulsfragen für das Modul "Aktionsbündnis – Kurs Aktion saubere Hände"

Zur genauen Einsicht einer Frage, wählen Sie diese einfach aus, indem Sie die Frage anklicken. Es wird Ihnen nun der Aufbau dieser Frage angezeigt (siehe Abbildung 8).

| ragentyp |                                           |          |      |
|----------|-------------------------------------------|----------|------|
|          | pice: Optionsschaltflächen                |          |      |
|          |                                           |          |      |
|          |                                           |          |      |
| rage ~   |                                           |          |      |
| Achten   | ie beim Ausziehen der Handschuhe darauf,  |          |      |
|          |                                           |          |      |
| HTML-    | ribute                                    |          |      |
|          |                                           |          |      |
| Richtig  | Auswahl                                   | Feedback |      |
| ۲        | Ihre Hände nicht zu kontaminieren.        |          |      |
|          |                                           |          | 1    |
|          | dass die desinfizierten Handschube erst   |          |      |
|          | abtrocknen müssen.                        |          |      |
|          | li.                                       |          | li.  |
|          | sich danach immer die Hände zu<br>waschen |          |      |
|          | Maddinen.                                 |          | 11.  |
|          | die Handschuhe nicht mit Ihren            |          |      |
|          | künstlichen Fingernägeln zu               |          |      |
|          | Josef angen. ///                          |          | 11.  |
|          |                                           |          |      |
|          |                                           |          | 11   |
|          | 1.                                        |          | ~~~~ |

Abbildung 8 – Details einer Lernimpulsfrage

**Bitte beachten Sie:** Lernimpulsfragen werden von unseren Kolleg\*innen der Kurserstellung anhand des Modulinhalts erstellt und integriert. Anpassungen von Kundenseite sind daher nicht möglich.